ООО "МедСофт"

### Региональный сегмент

## единой государственной информационной системы здравоохранения Воронежской области

# РС ЕГИСЗ

Методическое пособие

Инструкция по эксплуатации модуля РС ЕГИСЗ ''Наркорегистр''

Липецк – 2018

### Наркорегистр

Выберите группу модулей "Наркорегистр" (см. Рисунок 1).

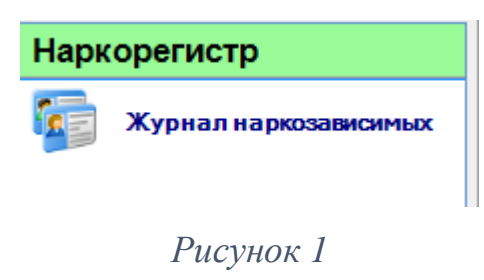

Выберите модуль "Журнал наркозависимых" (см. Рисунок 2).

| Журнал наркозависимых 🗙                           |                     |             | •          |
|---------------------------------------------------|---------------------|-------------|------------|
| I                                                 | 🍒 🕨 Получить данные | 🖾 Сохранить | 🖶 Печать 🔹 |
| Перетащите сюда заголовок столбца для группировки |                     |             |            |
| P                                                 |                     |             |            |
|                                                   |                     |             |            |
|                                                   |                     |             |            |
|                                                   |                     |             |            |
|                                                   |                     |             |            |
|                                                   |                     |             |            |
|                                                   |                     |             |            |
|                                                   |                     |             | Отмена     |

Рисунок 2

## Выберите "Получить данные" (см. Рисунок

1).

| / | Журнал наркозависим  | ых х             |        |              |    | 🏹 🕨 Получить ,            | даннь | е 🛛 Сохранить        | ¢  | а Печать 🔹     |
|---|----------------------|------------------|--------|--------------|----|---------------------------|-------|----------------------|----|----------------|
| П | еретащите сюда загол | овок столбца для | группі | ировки       |    |                           |       |                      |    |                |
| P | ФИО пациента Σ       | Дата рождения    | ΣV     | Код диагноза | ΣV | Дата последнего обращения | ΣV    | Участок прикрепления | ΣV | МО прикрепле   |
| • | Древаль Олег Никол   | 09.07.1994       |        | F13.0        |    | 21.11.2018                |       | Участок №1           |    | БУЗ ВО "Бутурл |
|   | Дегтярев Андрей Але  | 23.01.1996       |        | F19.5        |    | 21.11.2018                |       | Шаталова             |    | БУЗ ВО "Бутурл |
|   | Багно Елена Алексее  | 26.04.1977       |        | F12.9        |    | 21.11.2018                |       | Власова              |    | БУЗ ВО "Бутурл |
|   | Пашкова Лидия Андр   | 15.03.1961       |        | F11.0        |    | 28.11.2018                |       | Участок №1           |    | БУЗ ВО "Бутурл |
|   | Саенко Алла Иванов   | 12.10.1960       |        | F12.0        |    | 28.11.2018                |       | Участок №1           |    | БУЗ ВО "Бутурл |
| • |                      |                  |        |              |    |                           |       |                      |    |                |
| • |                      |                  |        |              |    |                           |       |                      |    |                |

### Рисунок 3

#### Журнал наркозависимых

Группа модулей "Журналы" содержит функции, позволяющие выводить на экран, печатать и сохранять различную информацию в табличном представлении.

Журнал представляет собой список определенного вида и позволяет группировать, фильтровать и просматривать информацию по различным признакам.

Список представлен в виде таблицы, каждая строка которой содержит информацию, определяемую колонками таблицы. Каждая колонка таблицы представляет собой значение определенного поля документа, например, даты его создания. Колонки таблицы можно свободно менять местами, а также убирать или добавлять из заданного набора.

Добавление/удаление колонок производится посредством специального диалога, вызываемого нажатием правой кнопки мыши.

Любое поле можно перетащить мышкой в место, помеченное надписью: "Перетащите сюда заголовок столбца для группировки" (1, см. Рисунок 4). В этом случае, все записи в таблице будут сгруппированы по этому полю в порядке возрастания, а также будет подсчитано количество вхождений строк в эти группировки. Символ суммирования (2, см. Рисунок 4) позволит подсчитать: количество, минимальное или максимальное значение в колонке, а для числовых величин так же и сумму. Кроме того, значок в виде воронки (3, см. Рисунок 4) позволит фильтровать данные по заданным оператором критериям.

Каждый журнал можно сохранить в виде файла для программы электронных таблиц, например, для построения графиков или для более глубокого анализа с применением математического аппарата, заложенного в эту программу. Журнал можно распечатать, воспользовавшись кнопкой "Печать".

| Перезащите      | сюда заголово | ок столбца для п | руппир | овки |     |             |          |
|-----------------|---------------|------------------|--------|------|-----|-------------|----------|
| ФИО             | Σγ            | Дата рождения    | ΣV     | Пол  | হিব | Должность   | ZT       |
| E- O-           | and a shrinin | 20.05.198        |        | М    |     | Врач общей  | прак.    |
|                 |               | 09.07.197        |        | ж    | 1   | Медицинска  | a cec_   |
| distance in the |               | 03.04.197        |        | ж    | 1   | Врач-неврол | or       |
| Sectors Steel   |               | 05.01.196        |        | ж    | 1   | Врач-терале | вт уч_   |
| Personal Pro-   |               | 04.02.195        |        | ж    | 1   | Медицинская | a cec_ I |

Рисунок 4 Фрагмент Журнала.

Описание полей:

Дата начала периода – задаётся начальный интервал для поиска

Дата окончания периода – задаётся конечный интервал для поиска

Фильтр – раскрывающийся список, содержащий различные фильтры, по которым можно формировать журнал.

Кнопка "Получить данные" – формирует список за выбранный период.

Кнопка "Сохранить" – открывает окно диалога для сохранения журнала.

Печать - производит печать списка, отображенного в текущий момент на экране.

Кнопка "Отмена" - закрывает форму без сохранения изменений.